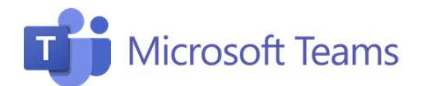

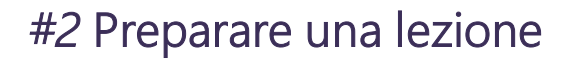

Questa scheda riepiloga i passaggi necessari per creare una lezione, invitare gli studenti e metterla a calendario.

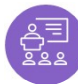

## Creare una lezione

- 1. Clicca sull'icona «Calendario» nella barra a sinistra.
- 2. Seleziona «Nuova Riunione»..

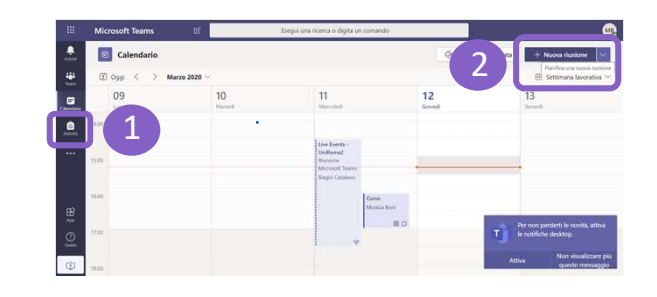

Microsoft

Docenti

## Inserire una lezione nel calendario

- 1. Inserisci data e ora della lezione.
- 2. Puoi aggiungere la classe coinvolta nel campo «Località».
- Inserisci le e-mail degli studenti nel campo «Invita persone». In alternativa puoi condividere con gli studenti il link alla lezione, che si genera in automatico una volta pianificata la riunione
- 4. Dai un titolo alla lezione.
- 5. Clicca **«Pianifica»:** la lezione si inserirà in automatico nel Calendario condiviso.

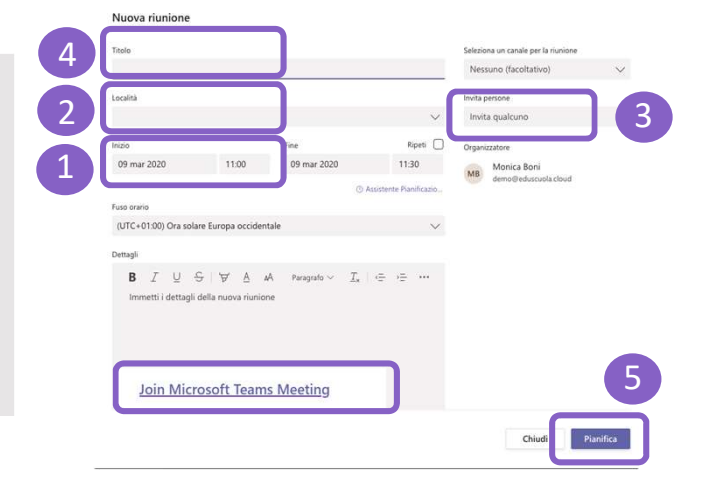

Other Address
Open and address
Open address
Open address
Open address
Open address
Open address
Open address
Open address
Open address
Open address
Open address
Open address
Open address
Open address
Open address
Open address
Open address
Open address
Open address
Open address
Open address
Open address
Open address
Open address
Open address
Open address
Open address
Open address
Open address
Open address
Open address
Open address
Open address
Open address
Open address
Open address
Open address
Open address
Open address
Open address
Open address
Open address
Open address
Open address
Open address
Open address
Open address
Open address
Open address
Open address
Open address
Open address
Open address
Open address
Open address
Open address
Open address
Open address
Open address
Open address
Open address
Open address
Open address
Open address
Open addres
<thOpen address</th>
Open addre

| MB | Monica Boni (ed 17.69<br>Ha planificato una riunione |                                                |  |
|----|------------------------------------------------------|------------------------------------------------|--|
|    |                                                      | Corso marketing<br>Ogni Seconda martedi @10:00 |  |
|    | €* Rispondi                                          |                                                |  |

Una volta creata, **la lezione apparirà all'interno del calendario condiviso** con i membri del Team e da qui gli studenti potranno accedervi. In alternativa puoi postare la lezione all'interno del

flusso di conversazione (chat).